○黑色文字四色黑○

## 彩色稿件黑色文字部份出現四色黑的排除作法程序 2017.8.1 修訂

說明:來稿圖檔於 Adobe Photoshop 影像處理軟體取出後,若確認為四色黑的稿件,以"聯合報竹苗區廣告"為例,需更改其模式步驟如下:

1.確認黑色字體的部份為四色黑(圖1)。

2.將 CMYK - 色版上有黑色字體的部份圈選(或點選)後,做拷貝動作。(圖2)

3.在色版上,分別點選責、紅、黃版模式 (圖 3),做刪除動作後,再到黑版做貼上動作(圖 4)。

4.檢查黑版上的顏色是否夠黑(K100),若不足則用色階(Ctrl+L)來調整(圖 5)。

5.改完存檔後,即完成四色黑文字改為單色黑程序。

## 註:一定要確認該圖檔黑字部分只出現在黑色版上,避免四色黑而造成報紙印刷時, 文字不清楚(重疊)的情形。

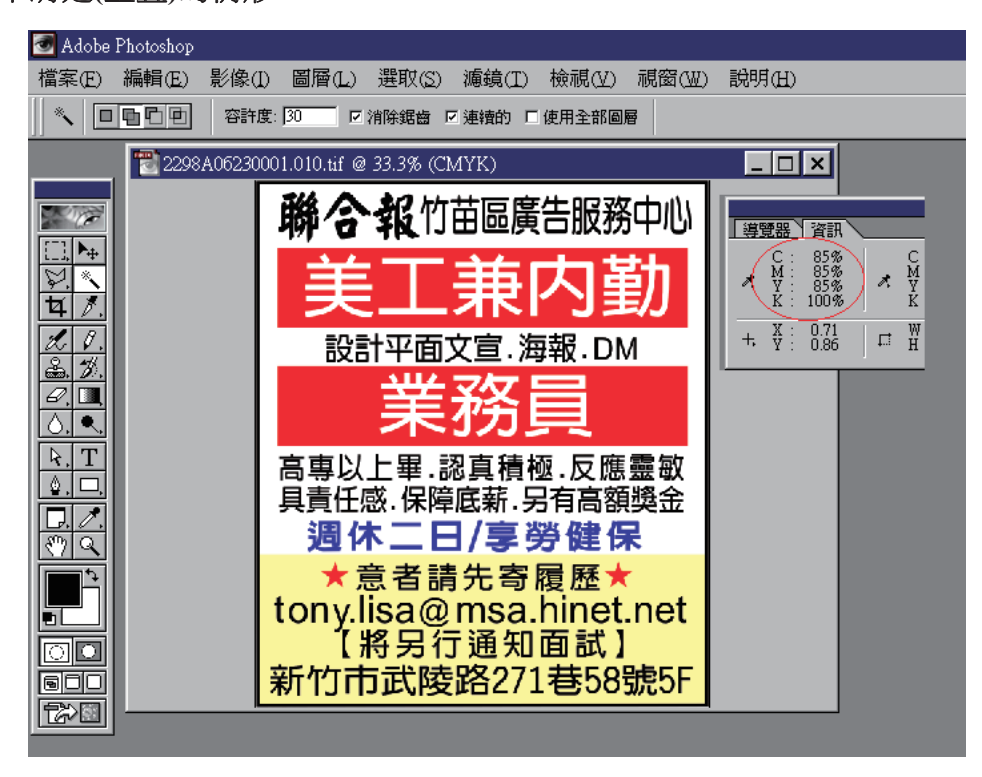

圖 1

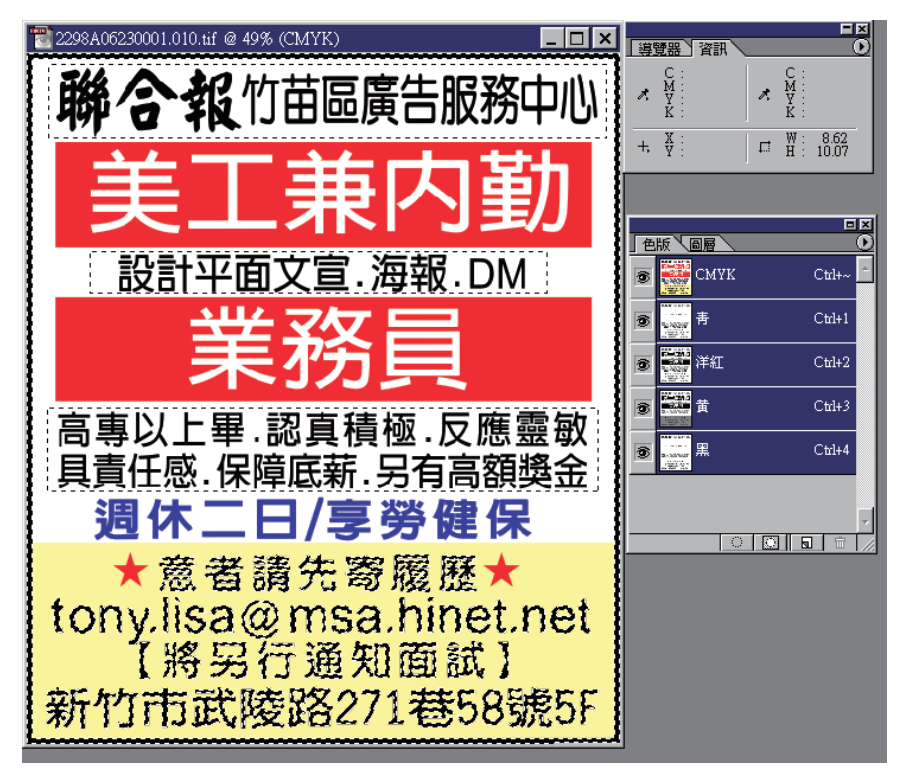

## 

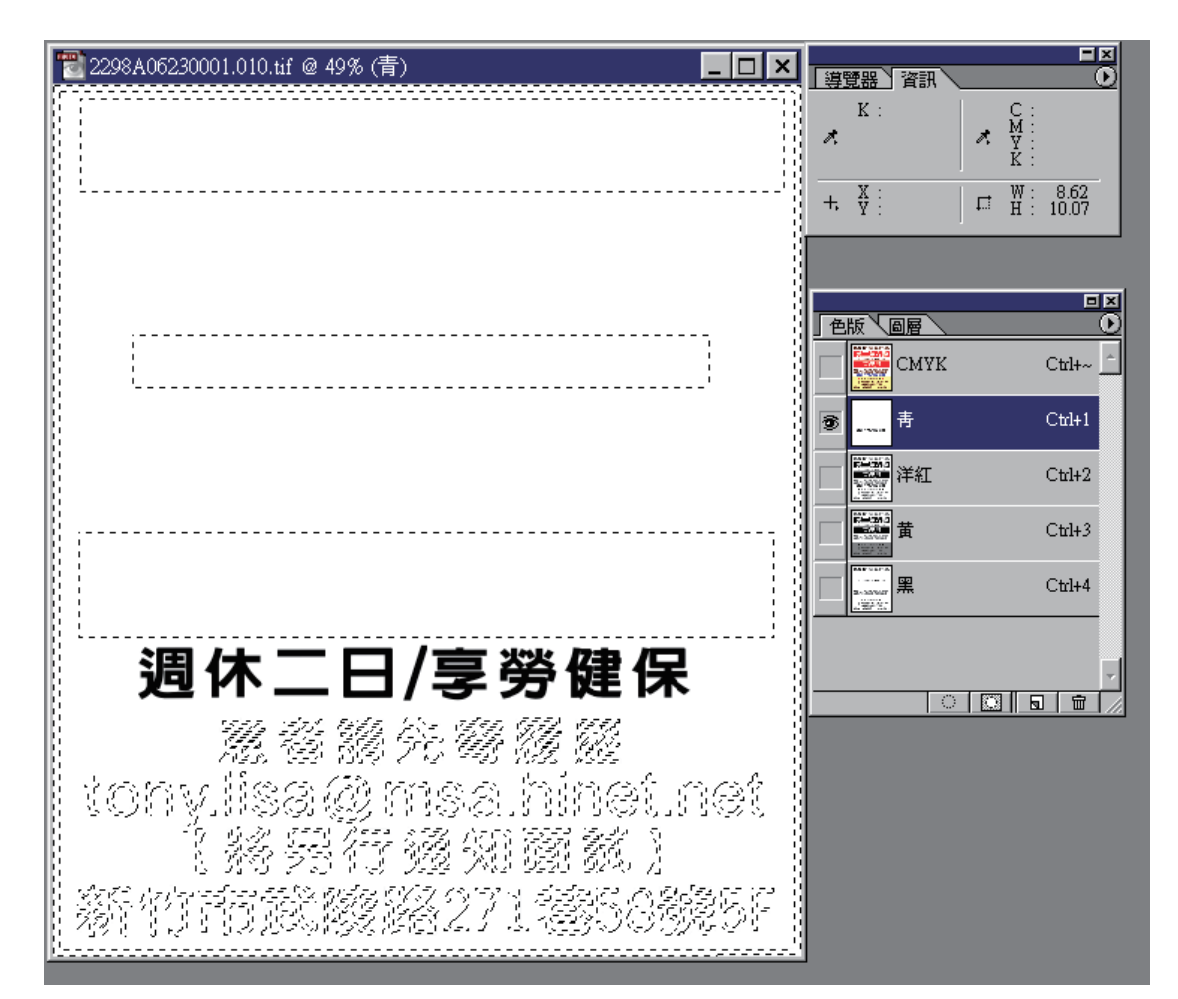

圖 3

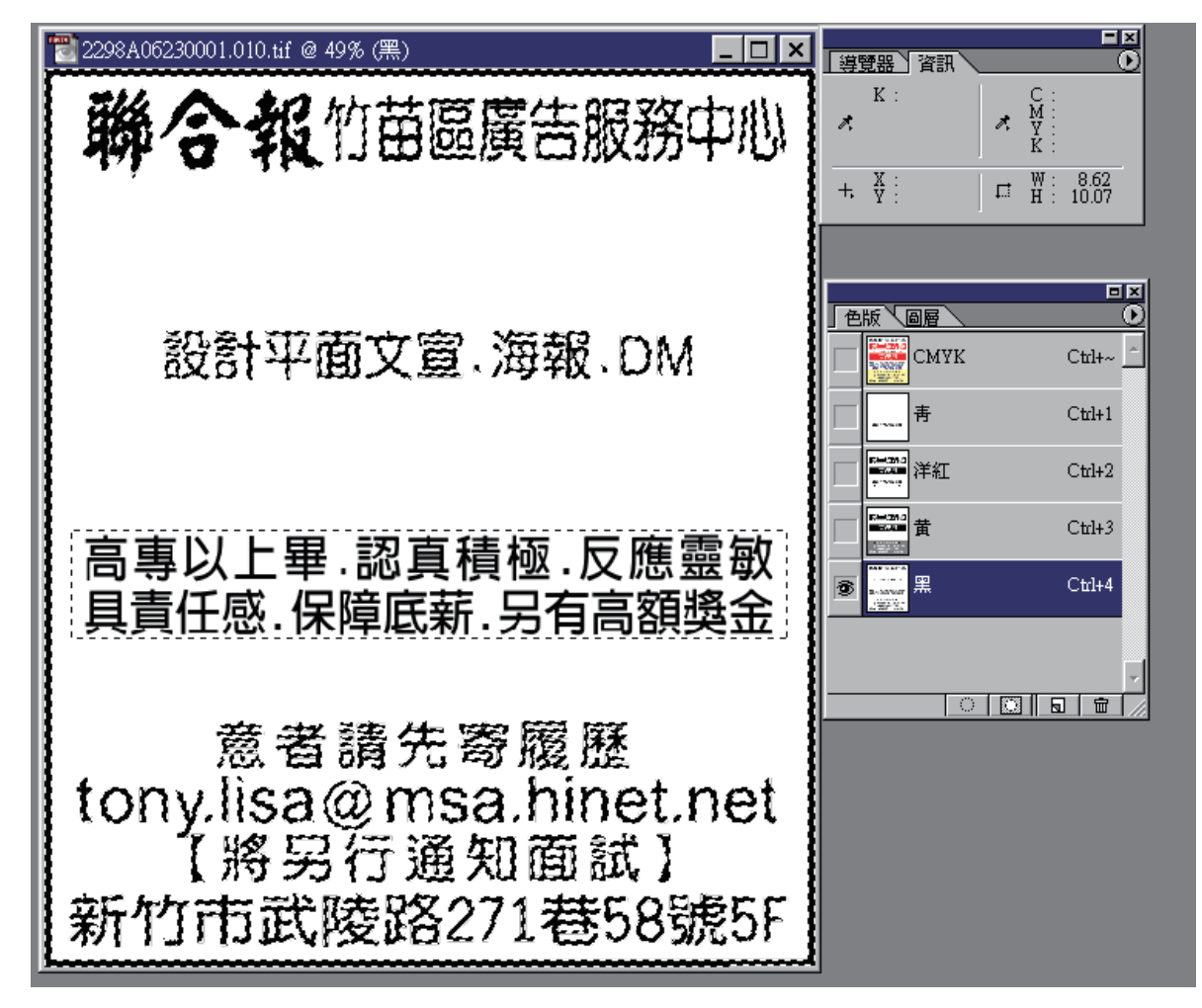

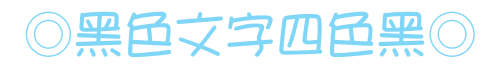

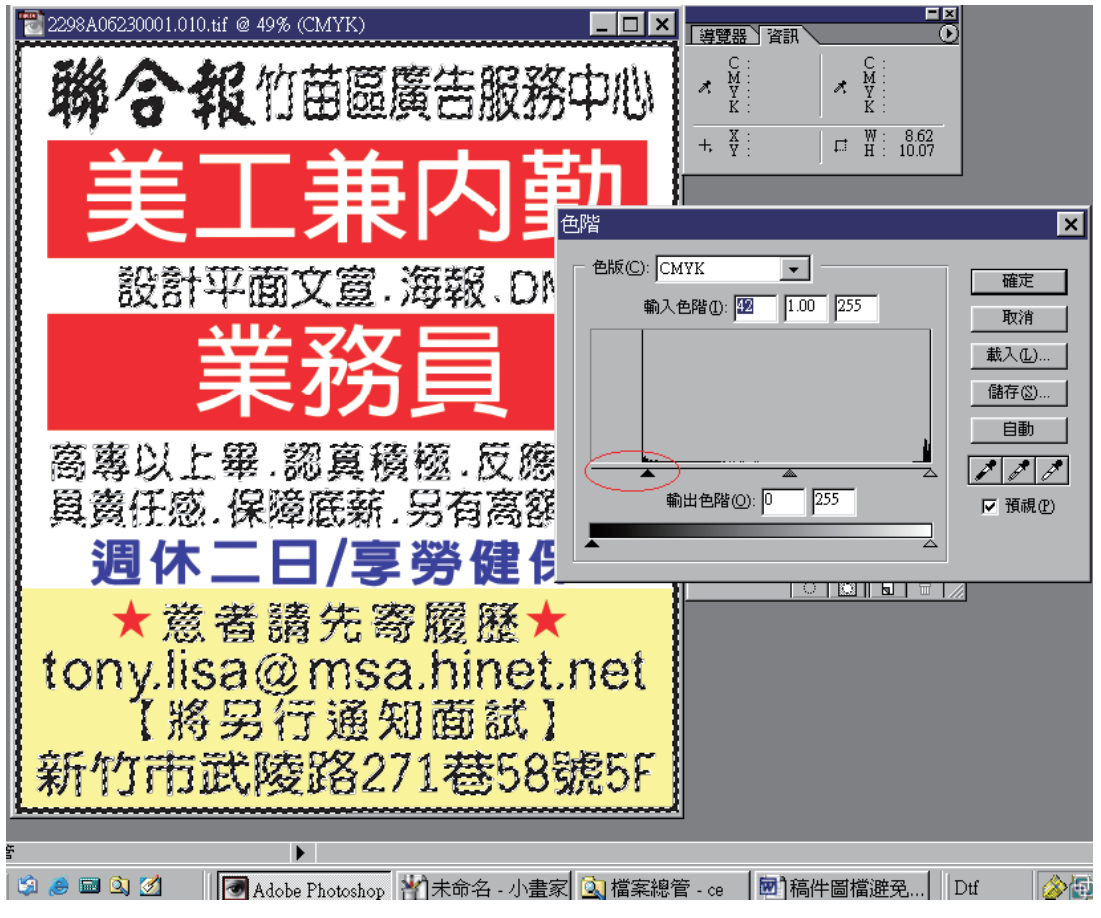

圖 5